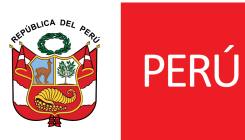

# TUTORIAL DE SOLICITUD

# APOYOS ECONÓMICOS PARA LA CULTURA 2021

## DECRETO DE URGENCIA N 027-2021

# Sector Patrimonio Cultural Inmaterial

#### PASO 1: Ingresa tus datos

Ingresar a la Plataforma Virtual http://plataformamincu.cultura.gob.pe/, coloque sus datos e inicie sesión.

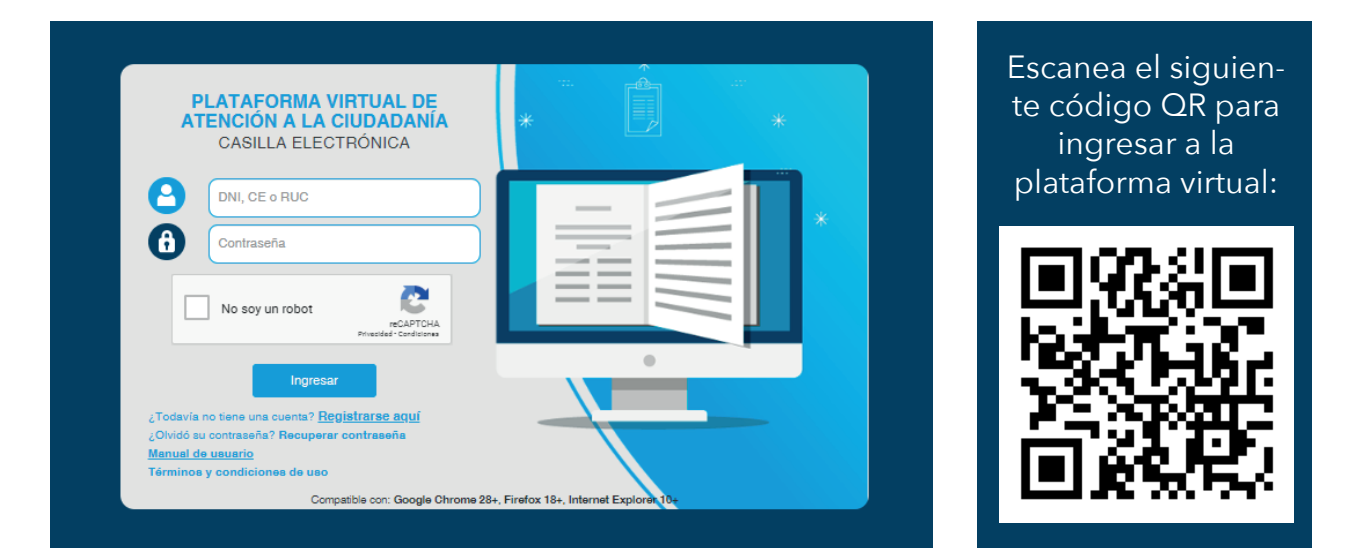

#### PASO 2: Seleccionar Líneas de Apoyo para la Cultura

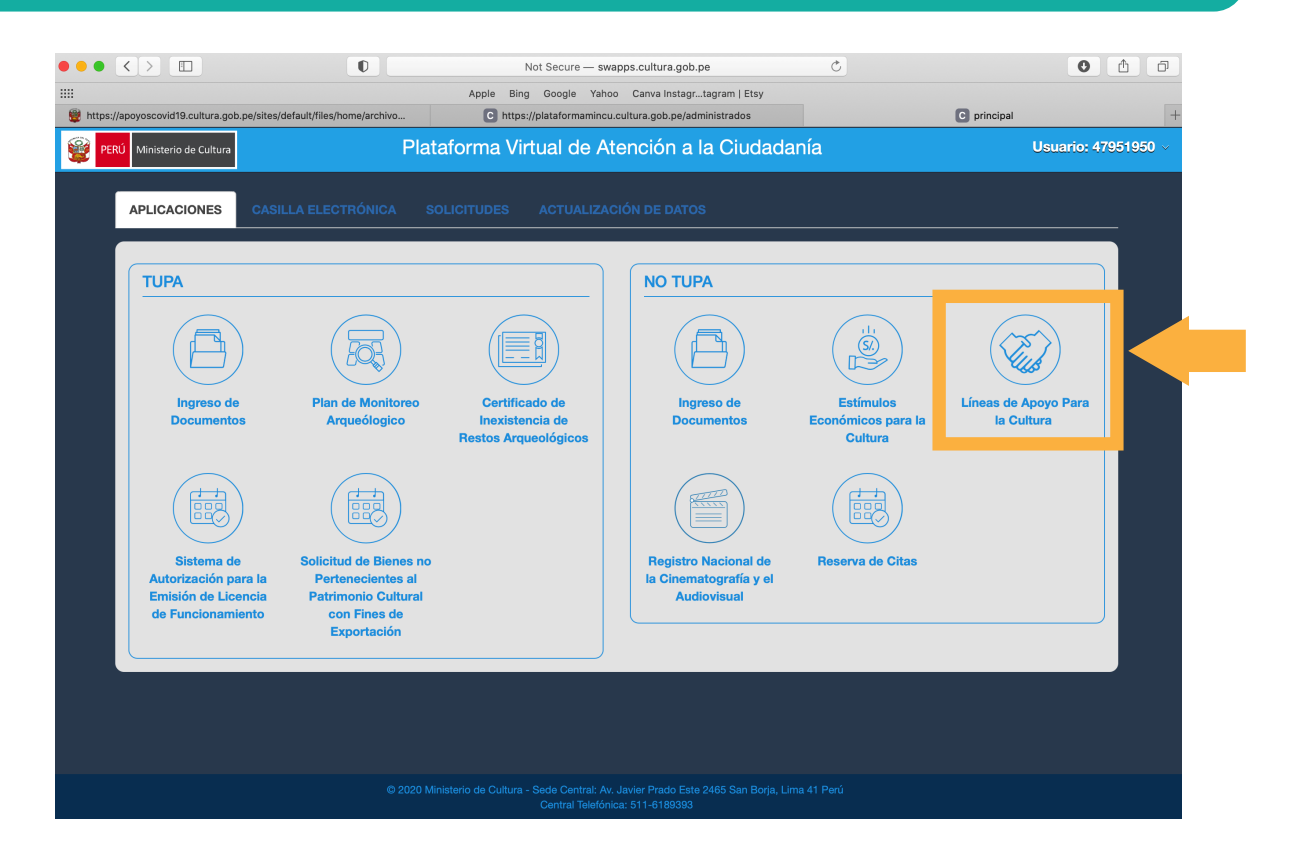

### PASO 3: Ingresa tus datos

El sistema le mostrará un registro en estado PRE-REGISTRO 027, hacer clic en ver ficha

| Código de Postulación | -<br>Conourso - Propuesta                                                                                    | Estado                  | Complete<br>su<br>postulaoión<br>(Editar) | Ver<br>Fioha |
|-----------------------|----------------------------------------------------------------------------------------------------|-------------------------|-------------------------------------------|--------------|
| AE-PA-00001-2021      | LÍNEAS DE APOYO PARA LA CULTURA DEL PATRIMONIO CULTURAL INMATERIAL<br>AAAAA                                  | Pre-<br>Registro<br>027 |                                           | 0            |
| L3-PA-470-20          | APOYO PARA LA PROMOCIÓN Y DIFUSIÓN DE ARTE TRADICIONAL EN PLATAFORMAS<br>DIGITALES O REDES SOCIALES<br>AAAAA | Enviado                 |                                           | 0            |

### PASO 4: Ingresar Declaración Jurada

Hacer clic en la pestaña "Ingresar Declaración Jurada"

| El Ministerio<br>Personales                            | de Cultura garantiza que los datos<br>y su Reglamento, aprobado por De  | s serán tratados de forma (<br>screto Superemo Nº 003-2) | estrictamente contid<br>018-JUS.              | encial y respetando las medidas de seg | uridad dispuestas e           | n la Ley Nº 297.           | 38, Ley de Protección de Datos |  |
|--------------------------------------------------------|-------------------------------------------------------------------------|----------------------------------------------------------|-----------------------------------------------|----------------------------------------|-------------------------------|----------------------------|--------------------------------|--|
| 1 Datos del                                            | °ostulante (2) Datos de la Posti                                        |                                                          | Datos de la Postulación (3) Documentación que |                                        | ntación que adjunt            | 12                         | × Regresar                     |  |
| 1.1 DATOS GENERALES                                    | 3                                                                       |                                                          |                                               |                                        |                               |                            |                                |  |
| Seleccione la modalidad en la<br>COMUNIDAD CAMPESINA O | que va a realizar esta postula<br>NATIVA O PUEBLO INDIGENA              | ación<br>A U ORIGINARIO                                  |                                               |                                        |                               |                            | ~                              |  |
| Pazón social o denominación                            | receipt                                                                 |                                                          |                                               | Número de partida registral            |                               | PUC                        |                                |  |
| DENOMINACIÓN PRUEBAHT                                  | DENOMINACIÓN DELIFRANTES-VELATAFORMANINCI CULTURA COB DE/ADMINISTRADOS/ |                                                          |                                               | 01251425                               | 10479519507                   |                            | 07                             |  |
| Región                                                 | Provincia                                                               |                                                          | Distrito                                      | (en oaso de estar registrada)          | (Optional)<br>Dirección Legal |                            |                                |  |
|                                                        | FERRENAFE                                                               | ~                                                        | CANARIS                                       | V JR. ALFONSO                          |                               | UGARTE 465 CU CASCO URBANO |                                |  |
| Correo Electrónico Principal                           |                                                                         | Correo Eleotro                                           | ónioo Seoundario                              |                                        | Teléfono Princ                | ipal                       | Teléfono Seoundario            |  |
| CSALINAS@CULTURA.GOB.                                  | PE                                                                      |                                                          |                                               |                                        | 939823581                     |                            |                                |  |
| Fipo de Dooumento                                      | Nº de dooumento                                                         | (Opcional)<br>Apellido Paterno                           |                                               | Materno                                |                               | Nombres                    |                                |  |
| DNI 🗸                                                  | 47951950                                                                | SALINAS<br>(Representante)                               |                                               |                                        | (                             |                            |                                |  |
| Representante)                                         | (Representante)                                                         |                                                          |                                               |                                        | NGRI                          | ESAR DE                    | CLARACION JURADA               |  |
| 1.2 DATOS COMPLEMEN                                    | TARIOS                                                                  |                                                          |                                               |                                        |                               |                            |                                |  |
| Actividad principal de la comuni                       | dad o el pueblo                                                         |                                                          |                                               | Actividad(es) secundaria(s) de la o    | comunidad o el pu             | eblo                       |                                |  |
|                                                        |                                                                         |                                                          |                                               |                                        |                               |                            |                                |  |

#### **PASO 5: Ingresar RUC**

Se abrirá una ventana donde tendrá que ingresar su RUC. Se deberá ingresar el RUC que le pertenece al solicitante

| DECLARA                                   | CIÓN JURADA                                                                             | ×                         |          |
|-------------------------------------------|-----------------------------------------------------------------------------------------|---------------------------|----------|
| INGRESE N                                 | ÚMERO DE RUC                                                                            |                           |          |
| 104795195                                 | 07                                                                                      |                           |          |
| El número<br>Natural y ac<br>colicitud al | de RUC es obligatorio, debe ser<br>cooiado a la persona que está pre<br>Apoyo Económico | de Percona<br>sentando la |          |
| U.CULTL                                   | Cancelar                                                                                | Continuar                 |          |
|                                           | (en paso de e<br>Distrito                                                               | estar registraca)         | Director |

### **PASO 6: Completar formulario**

En el formulario deberán complementar los datos del banco y CCI, así como tomar conocimiento y dar conformidad a cada punto mostrado de la declaración jurada. Una vez dada la conformidad, dar clic en ENVIAR DECLARACIÓN JURADA

| <section-header> Description of the second process of the second process of the s</section-header> | PERÚ N                                                        | finisterio de Cultura                                                                                                    | Declaración Jurada                                                                                                    | <u>A</u> Usuario: 47951950 ~                                                                                                    |
|----------------------------------------------------------------------------------------------------|---------------------------------------------------------------|----------------------------------------------------------------------------------------------------|----------------------------------------------------------------------------------------------------|----------------------------------------------------------------------------------------------------|
| Description description is a large to a large control to the method is a large control to a large control to large control to large control to large control to a                                     |                                                               | DECLARACK                                                                                                    | N JURADA DE BENEFICIARIO/A DE APOYO ECONÓMICO EN EL MARCO DEL DECR                                                                                                    | IETO DE URGENCIA Nº 027-2021                                                                                                    |
| by Califord Start Start                                  | La prezente o<br>administrados<br>detallan en el              | eclaración jurada ten<br>que expresen zu volu<br>presente testo.                                                           | iră validez excluzivamente para la ejecución de laz medidaz extraordinariaz aprobadaz medi<br>tad de ser constituidos como beneficiarios del citado Decreto de Urgencia, deberán dar confor                                                                                                    | ante el Decreto de Urgencia Nº 027-0021. Azimizmo, lo<br>ridad de todoz y cada uno de loz 10 compromizoz que z                                                |
| COMPARISANCE DE LA AROND CONSTITUENTE CONSTITUENTE DE LA DEPORTO DE LA DECENTA ACTIVIC Y MAELITADO A LA RECHA Y MAETA EL ÉMINIO DE LA ELEDUCIÓN DEL PROVECTO. COMPARISANCE DE LA DEPORTO DE DENOMINO DE LA DEPORTO DE LA DEPORTO                                   | Yo SALINAS Z<br>y con domicili                                | AVALETA, DESAR ANT                                                                                                    | ONIO; identificado(a) con Documento Nacional de Identidad(o Gamé de extranjeria) № 47851850 y<br>IATE NRO. 465 OASOO URBANO (TRES OUADRAS DE DOLEGIO BELAUNDE) ANDASH SANTA OM                                                                                                    | con Registro único de contribuyente(RUO) Nº1047251250<br>IMSOTE                                                                                               |
| <form></form>                                                                                                    | DEOLARD BA                                                    | O JURANENTO:                                                                                                    |                                                                                                    |                                                                                                    |
| <ul> <li>9. Suc, III REGISTRO ÚNICO DE CONTREUVENTE (RUO) SE ENDUENTRA ACTIVI Y MAELLTADO A LA FECHA Y MAETA EL TÉMINIO DE LA ELEDUCIÓN DE LA POYTECTU.</li> <li>9. SUC, EL MONTO DELA POYTE DODIÓNICO DU REPORTED POR EL DEDRETTO DE UNICENCIA Nº GET-COST ASDIENCE A LUDIO</li> <li>9. SUC, EL MONTO DELA POYTE DODIÓNICO EN LA RESENTE DEDLATACIÓN UNICADA NO REMISCILARELE OTORICADA POR EL MINISTERIO DE DULTURA Y QUE SERA SUB-<br/>NO</li> <li>9. SUC, EL ACYOTE DODIÓNICO EN LA RESENTE DEDLATACIÓN UNICADA NE SERÁ DEPOSITADO EN LA SIGUIENTE DUEINTA EMICIANY.</li> <li>9. SUC, ACYOTE DODIÓNICO EN LA RESENTE DEDLATACIÓN UNICADA NE SERÁ DEPOSITADO EN LA SIGUIENTE DUEINTA EMICIANY.</li> <li>90.</li> <li>90. COLLADO EN EL LA TITULAR DE LA OTADA QUENTA EMICIANY QUE ESTA SERÁ EMPLEADA DE MANERA EXCLUSIVA PARA LA EJEDUDIÓN DEL PROYECTO.</li> <li>9. SUC, LA DUENTA EMICIANA GUE DEDLATA E MICIANYA Y QUE ESTA SERÁ EMPLEADA DE MANERA EXCLUSIVA PARA LA EJEDUDIÓN DEL PROYECTO AL<br/>RUO EL LA ULENTA EMICIANA GUE DEDLATO SE ENDUENTRA VINCULADA A UN RESISTIO ÚNICO DE CONTREUVENTE (MUCI.)</li> <li>9. SUC, LA DUENTA EL MONTO DEL AROYTE DEDUXÍNICO EN LA QUENTA EMICIANA. DECLARADA, ME COMPROMETO A CONTREIMA DIONO DEPÓSITO AL<br/>LA DUE SE DEPÓSITO DEL AROYTE DEDUXÍNICO EN LA QUENTA EMICIANA. DECLARADA, ME COMPROMETO A CONTREIMA DIONO DEPÓSITO AL<br/>LO DUE SE DEPÓSITO DEL AROYTE DEL DUENTRA VINCULADA A UN RELEZO DO MATOR A SE QUARRITA Y DINCO) CALENDADO CONTREILERADOS DESCE EL<br/>LO DUE SE DEPÓSITO DEL AROYTE DEL DUENTRA DUENDADA DUE LA DUE DEL TOTALIZADA, UN (N) NORME DE BOULTAN, LA ARDENNON<br/>DEL RUO DUENCINCIA DE DUENTRA LE DOVERTO DE MUNICIÓN DUE LA DUE DUE DUENTA DUE DUE DUELLO DUE, NORME DE DUELLON DUE DETA PRESENTADO<br/>DUE DUE CONFRONDENDA DE DUELLA DUELLA DUELLA DUELLA DUELLA DUELLA DUELLA DUELLA DUELLA DUELLA DUELLA DUELLA DUELLA DUELLA DUELLA DUELLA DUELLA DUELLA DUELLA DUELLA DUELLA DUELLA DUELLA DUELLA DUELLA DUELLA DUELLA DUELLA DUELLA DUELLA DUELLA DUELLA DUELLA DUELLA DUELLA DUELLA DUELLA DUELLA DUELLA DUELLA DUELLA</li></ul>                                | 0 1. 00                                                       | E, AGEPTO CONSTIT                                                                                                    | JIRME COMO EENERICIARIO DE UNO DE LOS APOYOS ECCHÓMICOS ESTABLECIDOS EN<br>IDO CON FECHA OS DE MARZO DE SOST.                                                                                                    | EL NARGO NORMATIVO DEL DEORETO DE                                                                                                    |
| A sut, EL MONTO DEL ADOVO BODINÍNIO QUE PERCIEDO POR EL DECRETO DE URGENCIA NO 627-0031 ASDIENDE A EUSCIENCE  4. SUE, EL ADOVO BODINÍNIO DE MENDIÓN ES UMA SUBERIDIÓN BODINÍNIA NO RESISTOLIZAEL E OTORIZADA POR EL MINISTERIO DE OULTURA Y QUE SERÁ  5. GUE, ADOVO BODINÍNIO DE NA BREDERITE DEDLARACIÓN JURADA NE SERÁ DEPOSITADO EN LA SIGUIENTE OUENTA BANDARÍA:    DOI   DOLARO SER ELLA TITULAR DE LA OTADA QUENTA BANDARÍA MUNDARIA Y QUE ESTA SERÁ EMPLEADA DE MANERA EXOLUSIVA PARA LA EJECUDIÓN DEL PROYECTO    DOLARO SER ELLA TITULAR DE LA OTADA QUENTA BANDARÍA Y QUE ESTA SERÁ EMPLEADA DE MANERA EXOLUSIVA PARA LA EJECUDIÓN DEL PROYECTO    OL   OL   OL   OL   OL   OL   OL   OL   OL   OL   OL   OL   OL   OL   OL   OL   OL   OL   OL   OL   OL   OL   OL   OL   OL   OL   OL   OL   OL   OL   OL   OL   OL   OL   OL   OL    OL   OL   OL   OL   OL   OL   OL   OL   OL   OL   OL   OL   OL   OL   OL   OL   OL   OL   OL   OL   OL   OL                                                                                                    | 0 2.00                                                        | E, MI REGISTRO ÚNICO                                                                                                    | DE CONTRIBUYENTE (RUO) SE ENQUENTRA ACTIVO Y HABILITADO A LA PECHA Y HASTA EL T                                                                                                    | ÉRMINO DE LA EJEQUCIÓN DEL PROYECTO.                                                                                                    |
| • 4. SUE, EL AGOYO SOONÁNIKO EN MENDIÓN ES UNA SUEVENDIÓN ED ONÁCINA NO RESISCILALE OTORGADA POR EL MINISTERIO DE OLUTURA Y QUE SERÁ  • 4. SUE, EL AGOYO SOONÁNIKO EN MENDIÓN ES UNA SUEVENDIÓN KOONÁNIKA NO RESISCILALE OTORGADA POR EL MINISTERIO DE OLUTURA Y QUE SERÁ  • 5. SUE, AGOYO SOONÁNIKO EN LA PRESENTE DECLARACIÓN JURADA ME SERÁ DEPOSITADO EN LA SIGUENTE OLUTITA EMIDARÍA:  • SUEVENDIÓN DE SUEVENDIÓN DE LA PRESENTE DECLARACIÓN JURADA ME SERÁ DEPOSITADO EN LA SIGUENTE OLUTITA EMIDARÍA:  • SUEVENDIÓN DE SUEVENDIÓN DE LA DITADA QUENTA BANDARIA Y QUE ESTA SERÁ EMPLEADA DE MANERA EXOLUSINA PARA LA EJEDIDIÓN DEL PROVECTO  • CULADO SER EL LA TITULAR DE LA OITADA QUENTA BANDARIA Y QUE ESTA SERÁ EMPLEADA DE MANERA EXOLUSINA PARA LA EJEDIDIÓN DEL PROVECTO  • CULADO SER EL LA TITULAR DE LA OITADA QUENTA BANDARIA Y QUE ESTA SERÁ EMPLEADA DE MANERA EXOLUSINA PARA LA EJEDIDIÓN DEL PROVECTO  • CULA DUENTA BANDARIA QUE DECLARACE SE ENDUENTRA VINDULADA A MI RESISTRO ÚNDIO DE CONFRIGUENTE (MUN)  • CULA DUENTA BANDARIA QUE DECLARACE SE ENDUENTRA VINDULADA A MI RESISTRO ÚNDIO DE CONFRIGUENTE O A CONFRIGUENTA DIONID DEPÓSITIO AL  • CULA DUENTA BANDARIA QUE DECLARACE SE ENDUENTRA VINDULADA A MI RESISTRO ÚNDIO DESENTARÉ ANYE EL MUNETRIDO ED OULTURA, LA ADEOLANDARIA  • CULA DUENTA ENDORTES LA PROVEDIÓN DEL MONOTONINO NO NUE PLAZO DE VINDU ANEXENTA Y DINOC) OLENDARIO DONTRAILLEDOS DESES  • CULA DUENTA DE MANORA A SUE DEBUDÍN DE LA CUENTA ANAMINA USE EL EDUTADADO EMIDIDADES SANA EL MISINO ESTA PRESENTADÓN  • AUXIL DE CUENTRA LA MONOTONINO UNA SUEVE DE LA DUENTA ANTE DE MUNICADOS DARACE, MINISTERIO DE OULTURA, LA ADEOLANÓN  • AUXIL DE DUENDERIDE DE MUNICALINA UNA VEZ ELEDUTADO EL REVIENDO D'OTONADOL DE DUENTADIO  • AUXIL DE CUENTRA LA MUNICERIO, EL MONOTONINA UNA VEZ ELEDUTADO DE ADEVENTIO  • AUXIL DE CUENTRA LA MUNICERIO DE OULTURA, UNA VEZ ELEDUTADO DE ADEVENCIO  • AUXIL DE CUENTRA DE ADEUDÓNINO DEL MONOTONINA UNA VEZ                                                                                                    | 0 3.00                                                        | E, EL MONTO DEL APO                                                                                                    | YO BOONÓMICO QUE PERDIBO POR EL DEORETO DE URGENCIA Nº 027-0021 ASDIENDE A SUS                                                                                                    | 00                                                                                                    |
| 9. SUEL ABOYO BOOMÓNICO ALUDIDO EN LA PRESENTE DECLARACIÓN JURADA NE SERÁ DEPOSITADO EN LA SIQUIENTE CUENTA ENIDARÍA:<br>ENIDE 00 DECLARO SER EL LA TITULAR DE LA OITADA QUENTA BANDARIA Y QUE ESTA SERÁ ENPLEADA DE MANERA EXQUISINA PARA LA EJEDUDIÓN DEL PROVECTO<br>TASC. 0. SUEL LA UDUTA BANDARIA QUE DECLARO DE ENDUENTA VINCULADA A UN REDISTRO ÚNIDO DE CONTREJUENTE (MUNICIPAL DE LA DIOTADA QUENTA EL INDUCTA DE LA DIOTADA QUENTA BANDARIA Y QUE ESTA SERÁ ENPLEADA DE MANERA EXQUISINA PARA LA EJEDUDIÓN DEL PROVECTO<br>TASC. 0. SUEL LA UDUTA BANDARIA QUE DECLARO SE ENDUENTA VINCULADA A UN REDISTRO ÚNIDO DE CONTREJUENTE (MUNICIPAL DE MANERA EXQUISINA PARA LA EJEDUDIÓN DEL PROVECTO<br>AL QUE LA QUENTA ENIDARÍA DUE DECLARO SE ENDUENTRA VINCULADA A UN REDISTRO ÚNIDO DE CONTREJUENTE (MUNICIPAL DE MANERA EXQUISINA PARA LA EJEDUDIÓN DE PROVECTO DE LA DIOTA DE DEDISTICA LA DUENTA ENIDARIA DE DEDISTICA EL ADOLETA BANDARIA EDELARADA, NE COMPROMETO A CONFRINA DIONO DERÓSITO AL ADOLETA DE MANORÍA Y UNICOLOCIDANO DENTESENTARÉ ANTE EL MINISTERIO DE OULTURA, LA ADEDUDIÓN DE DESENTARÉ ANTE EL MINISTERIO DE OULTURA, LA ADEDUDIÓN DEL PROVECTO DE MANORÍA DE LEDIZO DE VINCIDADOLE PROVECTO DE DIA DUENTA EL MONORÍA DE LEDIZO DE LA DUENTA EL MINISTERIO DE OULTURA, LA ADEDUDIÓN DE DESENTARÉ ANTE EL MINISTERIO DE OULTURA, LA ADEDUDIÓN DE DESENTARÉ ANTE EL MINISTERIO DE OULTURA, LA ADEDUDIÓN DE DESENTARÉ ANTE EL MINISTERIO DE OULTURA, LA ADEDUDIÓN DE LA DUENTA DE LA DUENTA DE LA DUENTA DE LA DUENTA DE LA DUENTA DE LA DUENTARÍA DE LA DUENTA DE LA DUENTA DE LA DUENTA DE LA DUENTA DE LA DUENTA DE LA DUENTA DE LA DUENTA DE LA DUENTA DE LA DUENTARÍA DE LA DUENTA DE LA DUENTARÍA DE DE DUENTARÍA DE DUENTARÍA DE LA DUENTARÍA DE LA DUENTARÍA DE LA DUENTARÍA DE LA DUENTARÍA DE LA DUENTARÍA DE LA DUENTARÍA DE DUENTARÍA DE DUENTARÍA DE DUENTARÍA DE DUENTARÍA DE DUENTARÍA DE DUENTARÍA DE DUENTARÍA DE DUENTARÍA DE DUENTARÍA DE DUENTARÍA DE DUENTARÍA DE DUENTARÍA DE DUENTARÍA DE DUENTARÍA DE DUENTARÍA DE DUENTARÍA DE DUENTARÍA DE DUENTARÍ                                                     | O 4 GU                                                        | E, EL APOYO BOONÓ<br>EADO EN SU TOTALIO                                                                                    | VIDO EN MENDIÓN ES UNA SUBVENDIÓN EDONÓMIDA NO REEMBOLSABLE OTORGADA POR<br>AD PARA FINANCIAR EL PROYECTO TITULADO AAAAA                                                                                                    | EL MINISTERIO DE OULTURA Y QUE SERÁ                                                                                                    |
| Antoc  Include  Include  Incl                                  | 0                                                             | E, APOYO EDONÓMICO                                                                                                    | ALUDIDO EN LA PRESENTE DEDLARACIÓN JURADA NE SERÁ DEPOSITADO EN LA SIGUIENTE                                                                                                    | OUENTA BANDARÍA:                                                                                                    |
|                                                                                                    | BANG                                                          | 0                                                                                                    |                                                                                                    |                                                                                                    |
|                                                                                                    | 001                                                           |                                                                                                    |                                                                                                    |                                                                                                    |
|                                                                                                    |                                                               |                                                                                                    |                                                                                                    |                                                                                                    |
| C duc, La dubita Existencia du bedeario de Existencia vinculada a la recistra único de contrateurente (ruto).     Contrata e la dubita e bedeario de la doute e contrata una decistra du funciona de contrateurente (ruto).     Contrata e la dubita e bedeario de la doute e contrateurente (ruto).     Contrata e la dubita e bedeario de la doute e contrateurente (ruto).     Contrata e la dubita e bedeario de la doute e contrateurente du contrateurente (ruto).     Contrata e la dubita e bedeario de la douterita e suncanta du contrateurente (ruto).     Contrata e la dubita e bedearie de la doute e contrateurente de la dubita e la douterita e suncanta du contrateurente (ruto).     Contrata e la dubita e bedearie de la douterita e la montrata du la de declara.     Contrata de la douterita e la dubita e la douterita e suncanta du la de declara.     Contrata de la douterita e la dubita e la douterita e la montrata du la de declara.     Contrata de la douterita e la dubita e la douterita e la dubita e la dubita e la dubita e la dubita e la dubita e la dubita e la dubita e la dubita e la dubita e la dubita e la dubita e la dubita e la dubita e la dubita e la dubita e la dubita e la dubita e la dubita e la dubita e la dubita e                                       | DEOL                                                          | ARO SER EULA TITU                                                                                                    | AR DE LA OITADA QUENTA BANQARIA Y QUE ESTA SERÁ EMPLEADA DE MANERA EXOLU                                                                                                    | SIVA PARA LA EJEOUCIÓN DEL PROYECTO                                                                                                    |
| <ul> <li>A. SULE ALCOMENTE, ESPÉRITO DEL APOYO BODIÑANCO EN LA DUENTA EMIDARIA DECLARADA, NE COMPROMETO A COMPRIMAT DUENO DESÉGITO AL MUNITARIO DE DUILTA, LA DUELLA DUENTA EL MINISTERIO DE DUILTA, LA DUELLA DUENTA EL MINISTERIO DE DUILTA, LA DUELLA DUENTA EL MINISTERIO DE DUILTA, LA DUELLA DUENTA EL MINISTERIO DE DUILTA, LA DUELLA DUENTA EL MINISTERIO DE DUILTA, LA DUELLA DUENTA EL MINISTERIO DE DUILTA, LA DUELLA DUENTA EL MINISTERIO DE DUILTA, LA DUELLA DUENTA EL MINISTERIO DE DUILTA, LA DUELLA DUENTA EL MINISTERIO DE DUILTA, LA DUELLA DUELLA D</li></ul>                           | 0                                                             | E, LA DUENTA BANDA                                                                                                    | NA QUE DECLARO SE ENQUENTRA VINDULADA A MI REGISTRO ÚNIDO DE OCNTRIBUYENTE (R                                                                                                    | uoj.                                                                                                    |
| Construction     Construction     C                                      | O 7. GL                                                       | E, AL REGISIN EL D                                                                                                    | EPÓGITO DEL APOYO EDONÓMICO EN LA QUENTA BANDARIA DEGLARADA, ME COMPRO                                                                                                    | METO A CONFIRMAR DIOHO DEPÓSITO AL                                                                                                    |
| A DUE, EN UK PLACE NO MARCHA SE OÚLE E REGIBIO EL DERÓSTIC DEL, ADOVE EDORÍMICO PREZENTARÁ VIETATRIO DE OUTURA, LA ABOLANDÍN     A DUE, EN UK PLACE NO MARCHA SE OÚLE E REGIBIO EL DERÓSTIC DE CONCINANDA DONE LE PLACE DE LA DÚAS DE LA DUARA DE MINISTERIO E DUTURA, LA ABOLANDÍN     A DUE, EN UK PLACE NO DIARDONE EL DERÓSTIC DE OUTURA, UNA VEZ LABOLTADO EL PROVENTO EN EU TOTALIDAD, UN (1) NACRME DE EJEDUIDÍN DE PROVENTADO DONE DE LA DUAR DU MINISTERIO EL DUTURA, UNA VEZ LABOLTADO EL PROVENTO EN EU TOTALIDAD, UN (1) NACRME DE EJEDUIDÍN DE ATTUNDADES DONENTADÓN DONES NOS MUNISTERIO E DUTURA, UNA VEZ LABOLTADO EL PROVENTO EN EU TOTALIDAD, UN (1) NACRME DE EJEDUIDÍN DE ATTUNDADES DONENTADÓN DONES DE LA DUEDUIDÍN EL UNA VEZ LABOLTADO EL PROVENTO E DUTURAD, UN (1) NACRME DE EJEDUIDÍN DE ATTUNDADES DONENTADÓN DONES PERTURNAL EN DE NANDERA DUE ADOLTARA DURA DEL SIDO EL DISO DE TOTALIDAD, UN (1) NACRME DE EJEDUIDÍN DE ATTUNDADES DONENTADÓN DONES PERTURNAL EN DE NANDERA DUE ADOLTARON DE AL PONTRO DE DESÚDIDÍN DE INNISTERIO. 1 PONKATO DE RESUMEN DE GATOS EFOTUNADES DU LA LEDUIDÍN DUE INVERTES A UN MÁNDE DEL SIDO EL DENDENDO DONE LI MINISTERIO. 1 PONKATO DE RESUMEN DE GATOS EFOTUNADES DU LA DEDUIDÍN DE LATOS EDUIVANTONES A UN MÁNDE DEL SIDO DE DESÚDIÓN DE INNISTERIO. 1 PONKATO DE RESUMEN DE GATOS EFOTUNADES DU LA DEDUIDÍN DE LATOS EDUIVANTONES A UN MÁNDE DEL SIDO DE DEDUÍDÍNO DE TONSADO DEN LI MINISTERIO. 1 PONKATO DE RESUMEN DE GATOS EFOTUNADES DU LA DEDUIDÍN DE LATOS EDUIVANTONES A UN MÁNDE DE SIDO DE DEDUÍDÍNO DE INNISTERIO. 1 PONKATO DE RESUMEN DE GATOS EFOTUNADES DE LA DUEDUIDÍN DE INDORMANDE DE SIDO DE DEUIDÍNO DE DENDENDE 1 DEDUIDADOS PERLOS DE DE DUEDOS DE DEDUIDÍNO DE NONTRALIDAD Y ESE INFRESONDELE EU DONTRALADON MINISTERIO LO ADEPTE DE ADUERDO A LA 1 SUBTERTADÓN ERMINDAD. 1 ENVERTIDADA VERMENDAD 1 EL MINISTERIO DE DUEDON DE REGIMENTA DE ESENTRONOMINADOS PERLOS DE REGIMENTES. 1 MINISTERIO DE DUEDON DE REGIMENTA DE REGIMENTES DE VERMENDADON EN REMOLTON DE REMOLTANON DE REMOLTANON DE REMOLTANON DE REMOLTANON DE REM                                      |                                                               | E, ME COMPROMETO                                                                                                    | A EJECUTAR EL PROYECTO EN MENCIÓN EN UN PLAZO NO MAYOR A 45 (CUARENTA Y CINOC<br>L APOYO ECÓMICO EN LA CUENTA BANDARIA QUE SE DECLARA.                                                                                                    | ) GALENDARIO GONTABILIZADOS DESDE EL                                                                                                    |
| 10. GUE, NE COMPRONETO A PRESENTAR AL MINISTERIO DE OULTURA, UNA VEZ EJEDUTADO EL PROVECTO EN SU TOTALIDAD, UN (1) INFORME DE EJEDUDIÓN DE<br>ADTUDADES COMPONIDADO SON LO SIGUINATIONO DE NA EJEDUDIÓN DE INFORMO DE LI SON DEL DE NORMADO POR EL MINISTERIO.<br>1) PRESENTADIÓN DE DECLIMON DE GATOS PERMISSIÓN DE MONORMA QUE ADREDITE EL USO DE LOS REGUNADO TOTALES YN (1) MINISTERIO.<br>1) EXCEDEDIDALIENTE SE PERMITIRA LA SUSTENTADIÓN DE GATOS EDENDIÓN DE INFORMATO DE SE LES BENDADO POR EL MINISTERIO.<br>1) EXCEDEDIDALIENTE SE PERMITIRA LA SUSTENTADIÓN DE GATOS ESQUIVALENTES A UN MÁXINO DEL DOS DEL ADROS DE COMUNA DE MONA ALEXANDE DE LOS DE LA DEVIDE DE COMUNADO POR EL MINISTERIO.<br>1) EXCEDEDIDALIENTE SE PERMITIRA LA SUSTENTADIÓN DE GATOS ESQUIVALENTES A UN MÁXINO DEL DOS DEL ADROS DE COMUNADA ALEXANDE DE LOS DEL ADROS DE COMUNADA ALEXANDE DE LOS DEL ADROS DE COMUNADA ALEXANDE DE LOS DEL ADROS DE COMUNADAS DE DE MONADO POR EL MINISTERIO.<br>1) EXCEDEDIDALIENTE SE PERMITIRA LA SUSTENTADIÓN DE MINISTERIO, CUANDOS (1) LAS ADTUDIDADE SE MENLADADE NO DES ALEXANDE DE LOS DEL ADROS DE COMUNADA ALEXANDE DE LOS DELS DE DE ADRESENTES.<br>2) MINISTERIO LADROS DE LA DEL DES DESTIDADOS DE LA BENERAL DESTIDACÍN. (1) EL MINISTERIO LO ADESTE DE ADRESENTES.<br>2) MINISTERIO JA PREVIEXA EL ADRESENTADA SE LA SUBJECTORA DE LA SUSTENTADIÓN DE MINISTERIO.<br>2) MINISTERIO JA PREVIEXA EL ADRESENTADA SE LA SUBJECTORA DE LA SUSTENTADIÓN DE MINISTERIO. DE NOS DEL ADROS DE DE ADRESENTADOS DE LA DEL DE ADRESENTADOS DE LA DESTIDACIÓN JURADA Y ESA MINISTERIO LO ADESTE DE ADRESENTADOS DE DE LADROS DE DE ADRESENTADOS DE DEL DE DE DEL DE DE DEL DE DE DEL DE DE DEL DE DE DE DEL DE DE DEL DE DE DEL DE DE DEL DE DE DEL DE DEL DE DE DEL DE DEL DE DE DEL DE DEL DE DEL DE DE DEL DE DEL DE DE DEL DE DE DE DEL DE DE DE DE DE DE DE DE DEL DE DE DEL DE DE DEL DE DEL DE DEL DE DEL DE DEL DE DEL DE DEL DE DEL DE DE DEDE DE DE DE DE DE DE DEL DE DE DE DE DE DE DE DE DEL DE DE DEL DE DE DEL DE DE DE DEL DE DE DE DEL DE DE DE DEL DE DE DE DEL DE DE DE DE DE DE DE DE DE DE DE                     |                                                               | E, EN UN PLAZO NO 1<br>MONOGRAMA DE EJE                                                                                    | AYOR A OS DÍAS DE REDIBIDO EL DEPÓSITO DEL APOYO EDONÓMIDO PRESENTARÉ ANTE EL<br>Sudión del proyeoto, en concordancia con el plazo de 45 días galendario erindu<br>Viedo electrónido (doxo).                                                                                                    | MINISTERIO DE OULTURA, LA ADEOUACIÓN<br>NOOS PARA EL MISMO. ESTA PRESENTACIÓN                                                                                 |
| <ul> <li>a) PRESENTADIÓN DE DOSUMENTADIÓN DO FINANDEXA DUE A AREDITE EL USO DE LOS REGUISADOS FORMADOS.</li> <li>a) PROMINENTO DE RESUMENTE DE GASTOS FERDIDADOS EN AL EXEMUNDADOS DE AL ALEMANTO DE LESTÉ ENINADO DE DE LA INVERSIÓN.</li> <li>b) EXOEDRONALMENTE DE FERNIMINE LA SUSTENTADIÓN DE GASTOS ESDUNALENTES A UN MÁXIMO DEL SOS EL APOVE DEDRÓMIDO D'ORGADO, MEDIANTE DE DOLARDONES AL FORMAS, RETIVA STANDIÓN DE GASTOS ESDUNALENTES A UN MÁXIMO DEL SOS EL APOVE DEDRÓMIDO D'ORGADO, MEDIANTE DE DOLARDONES AL FORMAS, RETIVA STANDIÓN DE INFORMALIDAD Y SEA IMPRESONDIBLE SU CONTRATADIÓN. (II) EL MINISTERIO LO ADEPTE DE ADUERDO A LA SUSTENTADIÓN DE INFORMALIDAD Y SEA IMPRESONDIBLE SU CONTRATADIÓN. (II) EL MINISTERIO LO ADEPTE DE ADUERDO A LA SUSTENTADIÓN DE INFORMALIDAD Y SEA IMPRESONDIBLE SU CONTRATADIÓN. (II) EL MINISTERIO LO ADEPTE DE ADUERDO A LA SUSTENTADIÓN DE INFORMALIDAD Y SEA IMPRESONDIBLE SU CONTRATADIÓN. (II) EL MINISTERIO LO ADEPTE DE ADUERDO A LA SUSTENTADIÓN DE INFORMALIDAD Y SEA IMPRESONDIBLE SU CONTRATADIÓN. (II) EL MINISTERIO LO ADEPTE DE ADUERDO A LA SUSTENTADIÓN DE INFORMALIDAD Y SEA IMPRESONDIBLE SU CONTRATADIÓN. (II) EL MINISTERIO LO ADEPTE DE ADUERDO A LA SUSTENTADIÓN DE INFORMALIDAD Y SEA IMPRESONDIBLE SU CONTRATADIÓN. (II) EL MINISTERIO LO ADEPTE DE ADUERDO A LA SUSTENTADIÓN DE INFORMALIDAD Y SEA IMPRESONDIBLE SU CONTRATADIÓN. (II) EL MINISTERIO LO ADEPTE DE ADUERDO A LA SUSTENTADIÓN DE INFORMACIÓN DE INFORMACIÓN DE INFORMACIÓN DE INFORMACIÓN. (II) EL MINISTERIO LO ADEPTE DE ADUERDO A LA SUSTENTADIÓN DE INFORMACIÓN DE INFORMACIÓN DE INFORMACIÓN DE INFORMACIÓN DE INFORMACIÓN DE INFORMACIÓN DE INFORMACIÓN. (II) EL MINISTERIO LO ADEPTE DE ADUERDO A LA SUSTENTADIÓN DE INFORMACIÓN DE INFORMACIÓN D</li></ul>                                   | 0 10.0                                                        |                                                                                                    | A PRESENTAR AL MINISTERIO DE OULTURA, UNA VEZ EJEQUITADO EL PROYECTO EN SU TO:<br>O DOR LO SIGUIENTE:                                                                                                    | TALIDAD, UN (1) INFORME DE EJEOUCIÓN DE                                                                                                    |
| El MINISTERIO Auperiós el cumplimiento de las obligaciones seria EENSTICIÁRIO/A, se acuerdo al proyecto presentado.<br>El MINISTERIO, en caso computade el incumplimiento de aguna de las obligaciones de a presenta Declanación (unas, esta resperir al EENSTICIÁRIO/A) la conección de diora situación. De no obtener<br>la ministerio de las conectiones el incumplimiento de aguna de las obligaciones de la presentación.<br>Unas tenendos el MINISTERIO puese resister una segundo recentimiento. El esta tenendos, el MINISTERIO comunicad el hacina e Prostaculario Pública para que<br>incla las aconesta leganes consupordientes.<br>ENVIAR DECLARACIÓN JURADA                                                                                                    | a) PE<br>b) PO<br>c) EX<br>DEOL<br>OENT<br>SUST               | ESENTACIÓN DE DODI<br>RINATO DE RESUMEN<br>DEPOIONALMENTE SE<br>ARACIONES JURADAS<br>MOS POELADOS O E<br>ENTACIÓN BRINDADA | MENTADÁN CONTABLE YO PRIANDERA DUE ADREDITE LUGO DE LOS REDURDOS OTORGA<br>DE CARTOS FERDINDOS EN LA LEQUIÓN DEL REVOYTO DE ADUERDA LA FONTATO DUE<br>REFINITIÁ LA SUSTENTADIÓN DE CASTOS BOUNALENTES A UN MÁXIMO DEL 300 DEL LA<br>, PREVIA EVALUACIÓN Y APROBADIÓN DEL NINSTERIO, DUANDO; (0) LAS AOTIVIDADES S<br>N SITUADIÓN CE NIFORMALDAD Y SEA MIRRESONDIELE SU OCNTRATADIÓN. (0) EL MI | IDOS.<br>SERÁ ERINDADO POR EL MINISTERIO.<br>NEDVO BOONÓMINDO OTORGADO, MEDIANTE<br>EAN REALIZADAS EN ZONAS ALEJADAS DE<br>NISTERIO LO ACEPTE DE AQUERDO A LA |
| ENVIAR DECLARACIÓN JURADA                                                                                                    | EI MINISTER<br>EI MINISTER<br>respuesta po<br>inicie las acci | ID supervisa el cumplimi<br>ID, en caso compruebe<br>parte del BENEFICIARI<br>ones legales correspond                      | veto de las obligaciones seria EENEMICIAMICIA), se acuento al proyecto presentado.<br>I incumplemiento de alguna de las obligaciones de la presente Declaración juncia, ceba requeir al EEN<br>(X), el MINICTENIC puede realizar un segundo requeirmiento. El esta tampicos fuera standido, el MINIC<br>entre.                                                                                 | EMCLARID(A) (a someolén de dieta altusión. De no obtener<br>TERID comunicará el hecho a Procunsituía Pública para que                                         |
| ENTIAN DEGCARACIÓN JURADA                                                                                                    |                                                               |                                                                                                    |                                                                                                    |                                                                                                    |
|                                                                                                    |                                                               |                                                                                                    | ENVIAH DECLAHACION JURADA                                                                                                    |                                                                                                    |

### PASO 7: Descargar declaración jurada

Al procesar el envío, el sistema le mostrará la opción para poder descargar la declaración jurada enviada, la cual se deberá adjuntar al correo que se le indicará de ser declarado como beneficiario en el marco del DU 027-2021

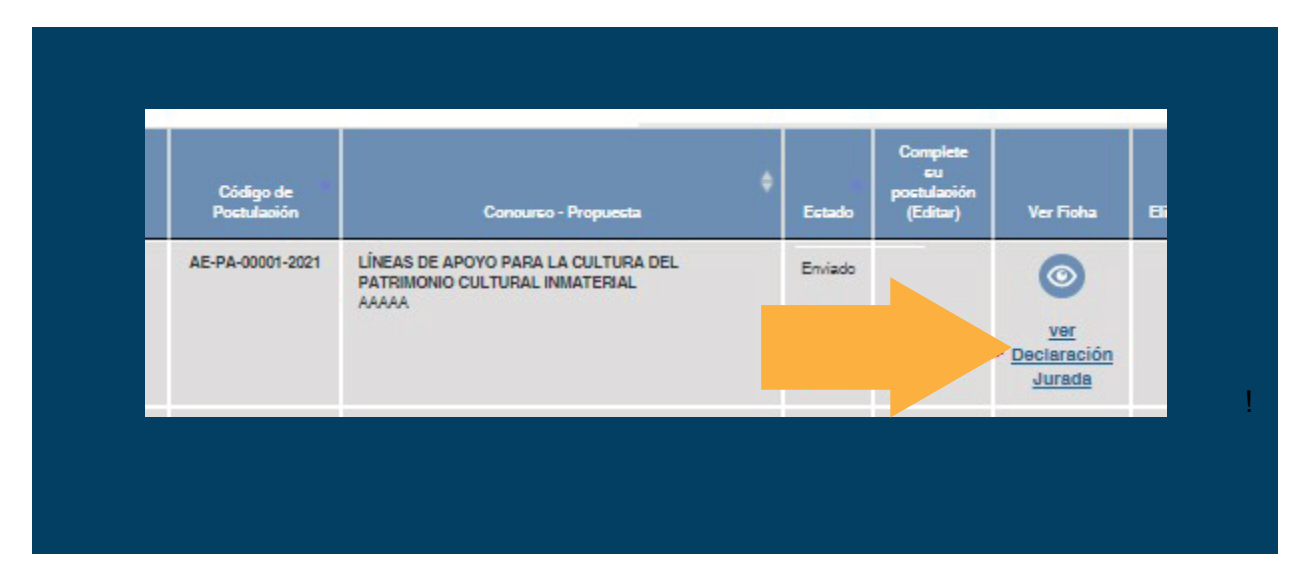